## Contributing to a Wiki

After you have created a wiki, you can add text, hyperlinks, images, embedded media and upload files.

- 1. Enter a wiki site.
- 2. If there are no pages, click the Add New Page link.
- 3. In the Add New Page dialog box, enter a title in the Title field.
- 4. If the page is a child page, select the parent page you want the page associated with from the list under Create new page under....
- 5. Click the Continue button.

# Adding Text:

- 1. Enter the information into the text box.
- 2. If you copied text from a WORD document:
- August 19, 2010

   Paragraph
   Font family
   Font size
   IB
   I
   Asc
   I
   Ac
   I
   I
   I
   I
   I
   I
   I
   I
   I
   I
   I
   I
   I
   I
   I
   I
   I
   I
   I
   I
   I
   I
   I
   I
   I
   I
   I
   I
   I
   I
   I
   I
   I
   I
   I
   I
   I
   I
   I
   I
   I
   I
   I
   I
   I
   I
   I
   I
   I
   I
   I
   I
   I
   I
   I
   I
   I
   I
   I
   I
   I
   I
   I
   I
   I
   I
   I
   I
   I
   I
   I
   I
   I
   I
   I
   I
   I
   I
   I
   I
   I
   I
   I
   I
   I
   I
   I
   I
   I
   I
   I
   I
   I
   I
   I<

Or simply type it in right here!

- a. Click I (Paste from Word) and press the ctrl+v keys on your keyboard to paste in the text into the Paste from Word window.
- b. Select the Insert button to insert the content into the wiki.
- If you copied text from another type of document, click (Paste from Plain Text) or press the ctrl+v keys to paste in the text.

### **Inserting Hyperlinks:**

- Highlight the text that you want to link to another page or anchor.
- 2. Click <sup>(M)</sup> (Link to a page).
- 3. If the link is to an external web site:
  - a. Select the Link to an external web site option.
  - b. Enter the address in the URL field.
- 4. If the link is to a new page:
  - a. Select the Link to a new page option.
  - b. Enter the page name in the Page name field.
- 5. If the link is to an existing page:
  - a. Select the Link to an existing page option.
  - b. Select the existing page from the list box.
- 6. Click the Open in new window option if desired.
- 7. Click the Insert button.
- 8. If done, click the Save & Exit button.

### Inserting Images:

- 1. Click <sup>2</sup> (Insert/edit image.)
- 2. If the image is stored locally:

| August 19, 2010                                                                                                    |
|----------------------------------------------------------------------------------------------------|
| Paragraph       •       Font family       •       Font size       •       B       I       I       ABC $\square$ $\blacksquare$ • $\blacksquare$ • $\blacksquare$ $\blacksquare$ |
| 🛍 🛍 🔊 🕫 🖤 👬 🎼 🗙 🗙   田 田   徳 徳   🗺 🖷 🖊 💷 🗐                                                                                                    |
| ∞ 👾 🔱   🕅 😫 📕   🗹   🖃 💷   3" 🛼 🔤   🦬 🚽 ! 🖩 📰   🖛 Ω 🙂   Σ                                                                                                    |
|                                                                                                    |

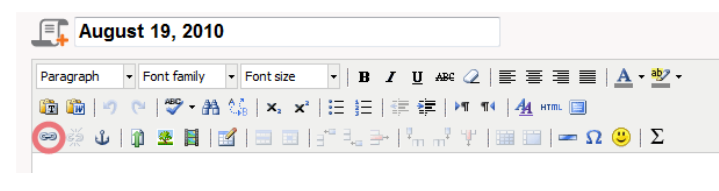

Add New Page

- a. On the Insert/edit image dialog box, click III (browse) to locate the image.
- b. On the Upload file dialog box, click the Browse button.
- c. Navigate to and select the image.
- d. Click the Upload button.
- 3. If the image is stored on another website, on the Insert/edit image dialog box, enter the address in the Image URL field.
- 4. Enter a description in the Image description field.
- 5. Click the Insert button.
- 6. If done, click the Save & Exit button.

#### Inserting Embedded Media:

- Click (Insert/edit embedded media).
- 2. On the Insert/edit embedded media dialog box, select the

| 📑 Aug     | st 19, 2010                                                 |  |
|-----------|-------------------------------------------------------------|--|
| Paragraph | • Font family • Font size • B I U ABC 2   E = = =   A • ♥ • |  |
| 🔟 🔟   🔊   |                                                             |  |
| ωŝ        |                                                             |  |

- type of media being embedded In the Type field.
- 3. If the media is stored locally:
  - a. On the Insert/edit embedded media dialog box, click III (browse) to locate the media.
  - b. On the Upload file dialog box, click the Browse button.
  - c. Navigate to and select the media.
  - d. Click the Upload button.
- 4. If the media is stored on another website, enter the address in the File/URL field.
- 5. Enter the width and height in the Dimension fields if applicable.
- 6. Click the Constrain proportions checkbox if applicable.
- 7. Click the Insert button.
- 8. If done, click the Save & Exit button.

#### Uploading a File:

- 1. Click Upload a file).
- 2. On the Upload file dialog box, click the Browse button.
- 3. Navigate to and select the file.
- 4. Click the Upload button.
- 5. If done, click the Save & Exit button.

| 📑 Aug        | ıst 19, 2010                                                   |  |
|--------------|----------------------------------------------------------------|--|
| Paragraph    | Font family     Font size     B I U ABC 2 등 등 등 ≣ A • ♥ •      |  |
| 💼 🛍 i 🔊      | 🤍   🎔 ▪ 🏔 🎲   ×, ×'   Ξ Ξ   洼   津 華   ▶11 114   <u>4</u> sm. 🗐 |  |
| ⇔ ∰ <b>ú</b> | 🕼 🗷   🖃   📰   🖅 🔩 🗲   🐜 🖓 🐺   🌆 💷   🛥 Ω 🙂   Σ                  |  |
|              |                                                                |  |